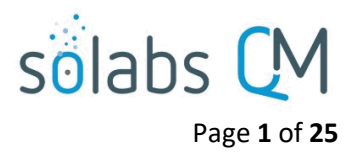

# **SOLABS QM10: Introduction for General Users**

| Login Page                                           | . 2 |
|------------------------------------------------------|-----|
| HOME Page                                            | . 3 |
| Center Panel                                         | . 3 |
| Header Layout                                        | . 3 |
| Left Hand Side Menus                                 | . 4 |
| Search Engine                                        | . 5 |
| Using the Search Field at the Top of the Screen      | . 5 |
| Search Tab and Saved Queries                         | . 6 |
| PROCESS Section                                      | . 7 |
| Introduction                                         | . 7 |
| Left Hand Side Menus                                 | . 7 |
| Right-Hand Quick Access Process Menu                 | . 8 |
| Start Process                                        | . 8 |
| Process Flowchart                                    | . 8 |
| Right-hand Side Menus from Within Process View Pages | . 9 |
| Process Actions                                      | 9   |
| Act on                                               | . 9 |
| Related Items                                        | 9   |
| Linking Documents to a Process 1                     | 10  |
| Linking another Process to a Process1                | 11  |
| Related Information1                                 | 11  |
| DOCUMENT Section                                     | 12  |
| Introduction1                                        | 12  |
| Left Hand Side Menus1                                | 12  |
| Right-Hand Quick Access Document Menu 1              | 13  |
| Right-hand Side Menu from Within Document View Page1 | 13  |
| Acting On a Review Cycle1                            | 13  |
| Acting On an Approval Cycle 1                        | 14  |
| TRAINING Section                                     | 16  |

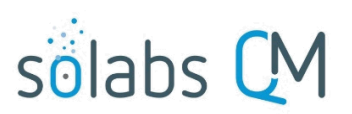

|                                                                | Page <b>2</b> of <b>25</b> |
|----------------------------------------------------------------|----------------------------|
| Introduction                                                   |                            |
| Left-hand Side Menus                                           |                            |
| Right-hand Quick Access Training Menu                          | 16                         |
| Right-hand Side Menu from Within a Training Activity View Page |                            |
| View and Confirm a Training Activity                           |                            |
| TASK Section                                                   | 20                         |
| Introduction                                                   | 20                         |
| Left-hand Side Menus                                           |                            |
| Right-hand Quick Access Task Menu                              | 20                         |
| Right-hand Side Menu from Within Task Details Pages            | 20                         |
| Acting on a Task                                               | 21                         |
| SETUP Section                                                  |                            |
| Introduction                                                   | 22                         |
| Left-hand Side Menus                                           |                            |
| Email Notifications                                            |                            |
| User Account Information                                       |                            |
| Login Page Background                                          |                            |

# Login Page

You will log into SOLABS QM10 using a Username and a Password, unless your company has arranged to configure SOLABS QM10 with single sign-on (SSO) from either Azure AD or One Login. After a pre-determined number of consecutive failed attempts, your account will be locked and will need to be unlocked by an Administrator.

This image is the Login Page for a SOLABS Identity Login Type. Access using SSO with Azure AD or One Login will look different.

There is a link to the SOLABS Knowledge Base at the bottom right-hand corner of the Login Page, as well as one to the QM Insights Podcast Series.

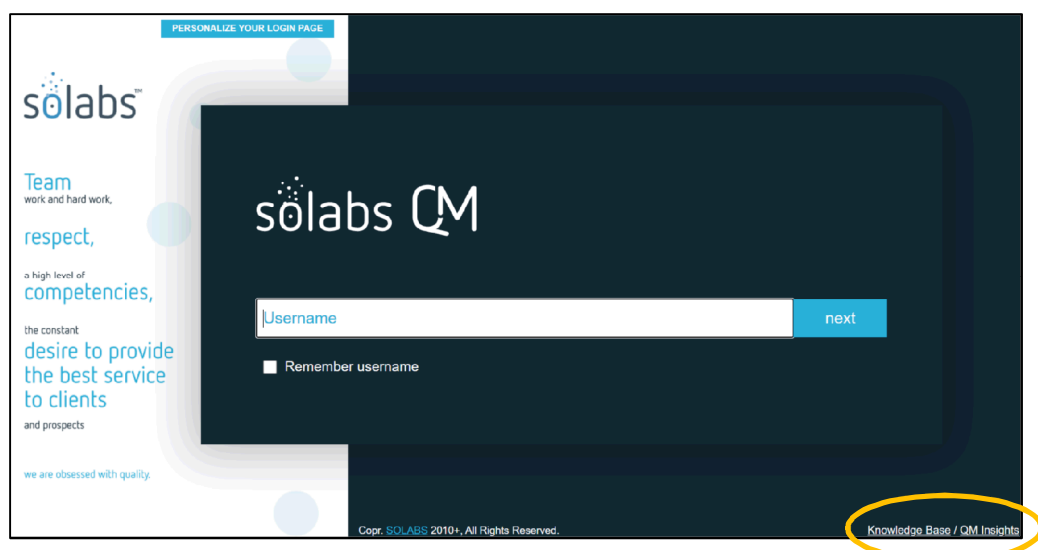

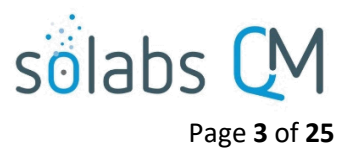

## **HOME** Page

### **Center Panel**

The **HOME** page Center Panel displays all outstanding tasks assigned to the user, categorized by section.

- The **PROCESSES** section defaults to list the outstanding process steps for which the user needs to take action.
- The **DOCUMENTS**, **TRAININGS** and **TASKS** sections default to list all items currently assigned to the user.

NOTE: Prior to QM10 Version 10.9, the default setting for all of the above lists was items with due dates either in the current week or the previous week. With 10.9, the broadest views are the defaults so that users can see everything pending – whether it has a due date or not and whenever it may be due. Users can then change the view to tighter timeframes if needed.

### **Header Layout**

| GDP       | HOME   TASK   SETUP   SHAREPOINT | Search      | LOGOUT          |
|-----------|----------------------------------|-------------|-----------------|
| sõlabs QM | PROCESS DOCUMENT TRAINING        | Quick Acces | ss Menu 👻       |
|           |                                  | (           | Gretchen Dixson |

#### The SOLABS QM header displays:

- Company logo if set up by the SOLABS System Administrator in System Configurations
- Links to the main areas of the application:
  - o TASK
  - SETUP
  - SHAREPOINT provides access to Reports Portal for those who have permissions to it
  - PROCESS
  - DOCUMENT
  - o **TRAINING**
- **HOME**: Returns to the homepage from anywhere in the application.
- Search field
- LOGOUT link
- **Quick Access Menu**: Allows you to quickly access commonly-used actions, updating those actions to correspond to whatever section of the application you are currently using.
- Username for the logged in user

**NOTE**: Always use **LOGOUT** to end a **SOLABS QM** session as opposed to simply closing your web browser. A session is established with the **SOLABS QM** server as soon as the login page is accessed. As a timeout is configured for **SOLABS QM**, you might have to log back in if you have left a page idle for more than 15 minutes or so (depending on the timeout configuration). Once the session has become inactive, clicking anywhere on the user interface will take you back to the Login Page.

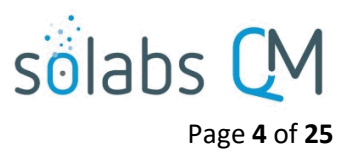

### Left Hand Side Menus

#### The left-hand side of the **HOME** page includes **Dashboard** and **Search** tabs, as well as a **Recent Items** section.

The **Dashboard** tab provides menu options to sort pending tasks by timeframes other than the default of all outstanding tasks.

- Outstanding (default view starting with version 10.9)
- This week/last week
- +/- 30 days
- +/- 90 days
- Overdue

All of these filters produce user-specific results. Your Role assignments, permissions and process task schedules will impact what is displayed.

|                                                                                                    | HOME   TASK   SETUP   SHAREPOINT                                                                                                    | Search         | LOGOUT      |
|----------------------------------------------------------------------------------------------------|----------------------------------------------------------------------------------------------------|----------------|-------------|
| sõlabs CM                                                                                                    | PROCESS DOCUMENT TRAINING                                                                                                    | Quick Access M | enu 🔻       |
| Dashboard Search                                                                                                    | Home > Views                                                                                                    | Gret           | chen Dixson |
| Outstanding (Default)                                                                                                    | PROCESSES                                                                                                    |                |             |
| This week/last week<br>+/- 30 days                                                                                           | Outstanding                                                                                                    |                |             |
| +/- 90 days<br>Overdue                                                                                                    | Unique ID: CCR-000012 Date Initiated: 07-Oct-2021 Status: In Process<br>Current Process Task: Step 1 - Change Control Request               | Vie            | w Act on    |
|                                                                                                    | Unique ID: CAPA50-000010 Date Initiated: 26-Aug-2021 Status: In Process<br>Current Process Task: Initiation and CAPA Definition             | Vie            | w Act on    |
| Recent Items Expand                                                                                                    | Unique ID: AUD-000033 Date Initiated: 24-Aug-2021 Status: In Process<br>Current Process Task: Audit Planning                                | Vie            | w Act on    |
| Doc: SOLABS QM 10.8 Rele X<br>Doc: Clinical Study Protocol ( X<br>Doc: 20XX-XXX- SOLABS - L X<br>Doc: Use of the SOLABS QM X | Unique ID: CCR-000011 Date Initiated: 23-Jun-2021 Status: In Process<br>Current Process Task: Step 3 - Change Control Coordinator Review    | Vie            | w Act on    |
|                                                                                                    | Unique ID: CC-000039 Date Initiated: 23-Jun-2021 Status: In Process<br>Current Process Task: Change Control Request                         | Vie            | w Act on    |
| Doc: Test X<br>Doc: Travel Policy (POL-FIN X                                                                                 | Unique ID: LIR-000003 Date Initiated: 14-May-2021 Status: In Process<br>Current Process Task: Laboratory Investigation Conclusion (Phase I) | Vie            | w Act on    |
| Doc: Employee Hiring Policy ( X                                                                                              |                                                                                                    | Expa           | nd all 1    |
| Tr: SOP QAC-004, Change C X<br>Cur: Curriculum_QAC-004_6 X                                                                   | DOCUMENTS                                                                                                    |                |             |
| Doc: Acknowledgement Letter X                                                                                                | All                                                                                                    |                |             |
| R: PR_CCR_QAM X                                                                                                    | No items to display                                                                                                    |                |             |
| R: PR_CCR_CCC X<br>Doc: In-Process Controls for X                                                                            | TRAININGS                                                                                                    |                |             |
|                                                                                                    | All                                                                                                    |                |             |
|                                                                                                    | No items to display                                                                                                    |                |             |
|                                                                                                    | TASKS                                                                                                    |                |             |
|                                                                                                    | All                                                                                                    |                |             |

The **Recent Items** section displays the last 15 items accessed and saves a list of up to 100 items that the logged in user has recently accessed, including documents, folders, curricula, training activities, processes, etc. The **Expand** option opens this list in a separate window.

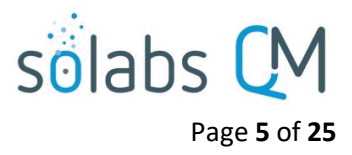

### **Search Engine**

The search engine searches all content of the **PROCESS** and **DOCUMENT** sections, including the content of the documents (where editable file types were originally uploaded). The search returns results based on your privileges, i.e. you will not obtain search results for documents to which you do not have access. There are 2 different ways to use the Search engine.

Using the Search Field at the Top of the Screen

Enter your search term and select **Search.** The searches are not case sensitive.

If you have entered multiple words, you will obtain all results that include **either** of those words.

| change control Search                                                                                                    |                    |
|----------------------------------------------------------------------------------------------------|--------------------|
| Unique ID: DOC-000082 Date Initiated: 07-Apr-2022 Status: Completed<br>Current Process Task: N/A                                                                             |                    |
| Searched Entry:<br>Process Name: Document <u>Control</u><br>Process Values: 2022-04-29 00:00:00.0 5195 New test Method Action on a <mark>Change Control</mark> Process Compe | ndial Testing      |
| Unique ID: CC-000039 Date Initiated: 23-Jun-2021 Status: Cancelled<br>Current Process Task: N/A                                                                              |                    |
| Searched Entry:<br>Process Name: Change Control<br>Process Values: 00:00:00.0 3903 CC-000039 3900 3897 Demo Change Request Implement QM10 Change                             | Control Process to |

If you put quotation marks on either side of a multi-word search, you will obtain only results that include that exact term.

| "change control" Search                                                                                                    |
|----------------------------------------------------------------------------------------------------|
| Unique ID: CC-000006 Date Initiated: 12-Jul-2018 Status: Cancelled<br>Current Process Task: N/A                                                                     |
| Searched Entry:<br>Process Name: Change Control                                                                                                    |
| Unique ID: CC-000026 Date Initiated: 09-Jan-2019 Status: Completed<br>Current Process Task: N/A                                                                     |
| Searched Entry:<br>Process Name: Change Control<br>Process Values: 1717 CC-000026 1714 1711 Test Change Control Baker Product Stage 1 Internal Manufacturing Site 2 |

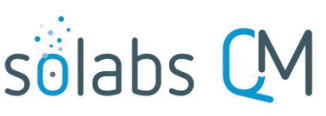

Page 6 of 25

To narrow your search, hit the Backspace key while in the Search field. A list of available **Public Search Queries** will be displayed to help you narrow the search. Choosing an option will bring up a prefix, after which you type in your search term.

CN:

Search

The above example shows the prefix for Document <u>Control Number</u>. Prefixes for the other choices are Pid:, DN:, DFC:, DA:, PIN:, PCW: and Pdata:. Depending on your version of SOLABS QM, there may be other options available.

Search Tab and Saved Queries

The **Search** tab on the left-hand side of the **HOME** page provides options to further **Refine Results** for your searches, and also to save them.

After clicking on **Refine Results**, a number of options to refine searches will be available, for both Document Section and the Process Section.

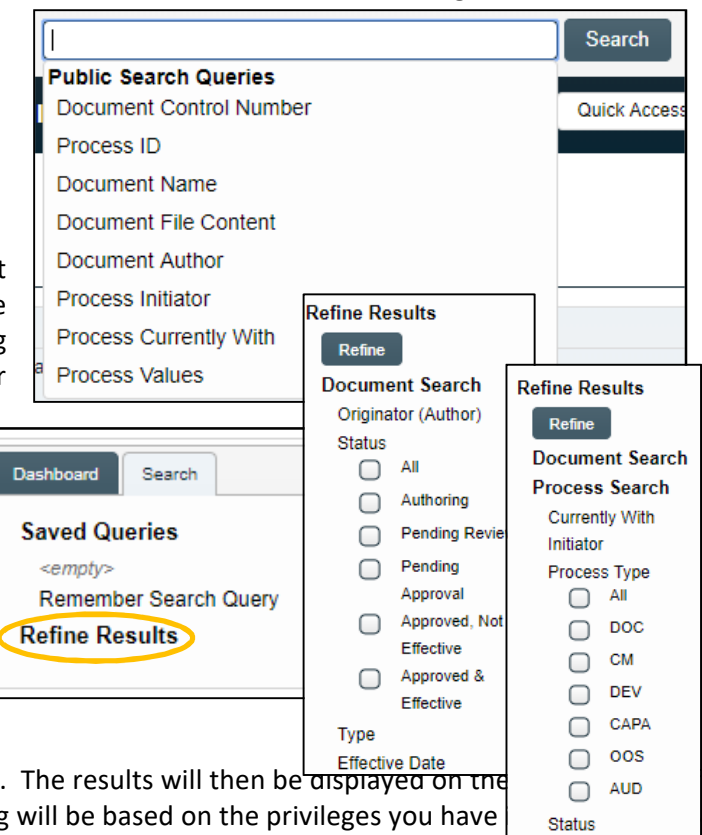

Make a selection and then click on the **Refine** button. The results will then be displayed on the the HOME page. As mentioned previously, the listing will be based on the privileges you have QM10 sections.

| Dashboard Search                                                                                                    | Home > Search results                                                                                                    |
|----------------------------------------------------------------------------------------------------|----------------------------------------------------------------------------------------------------|
| Saved Queries<br><empty><br/>Remember Search Query<br/>Doc Control In Process<br/>Save<br/>Refine Results<br/>Refine</empty> | Search results for :           Unique ID: DOC-000007 Date Initiated: 10-Jul-2017 Status: In Process           Current Process Task: Training Assignment Confirmation           Searched Entry:           Process Name: Document Control           Status: OPEN                                                                                                    |
| Document Search<br>Process Search<br>Currently With<br>Initiator<br>Process Type<br>All<br>Ø DOC<br>CM<br>OC                 | Unique ID: DOC-00009 Date Initiated: 28-Jul-2017 Status: In Process<br>Current Process Task: Awaiting Confirmation from Parent Process<br>Searched Entry:<br>Process Name: Document Control<br>Status: OPEN<br>Unique ID: DOC-000010 Date Initiated: 28-Jul-2017 Status: In Process<br>Current Process Task: Awaiting Confirmation from Parent Process<br>Searched Entry:<br>Process Name: Document Control<br>Status: OPEN           |
| CAPA CAPA OOS AUD Status AII Completed Cancelled                                                                             | Unique ID: DOC-000018 Date Initiated: 27-Nov-2017 Status: In Process<br>Current Process Task: Change Request for Creation, Review or Withdrawal of Document<br>Searched Entry:<br>Process Name: Document Control<br>Status: OPEN<br>Unique ID: DOC-000014 Date Initiated: 17-Oct-2017 Status: In Process<br>Current Process Task: Document Processing Completion<br>Searched Entry:<br>Process Name: Document Control<br>Status: OPEN |

Click Remember Search Query, enter a name for the search and then click on the Save button.

The saved **Query Name** is added to the **Search** tab under **Saved Query** and is available for future use.

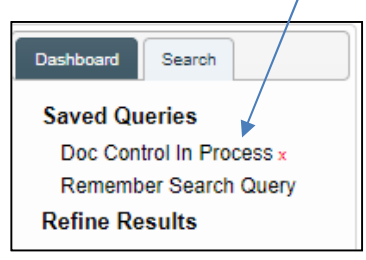

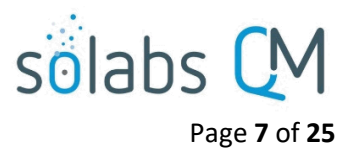

# **PROCESS Section**

### Introduction

A process consists of various process steps (or process tasks) assigned to users or roles, as shown on a process flowchart, and is known as a Workflow.

The **SOLABS QM10 PROCESS Section** is used to electronically assign workflow tasks related to those processes, such as Change Control approvals, Deviation investigations, CAPA approvals, etc. that are part of these controlled business processes. These processes are known as **SOLABS QM10 APPs**.

To access the **PROCESS** Section, click on the **PROCESS** link in the Header.

| Views Navigation                                                                                                    | Process > Outstanding                                                                                                    |               |
|----------------------------------------------------------------------------------------------------|----------------------------------------------------------------------------------------------------|---------------|
| My Processes                                                                                                    | Outstanding                                                                                                    |               |
| Outstanding<br>Received this week / last week<br>Received in last 30 days<br>Received in last 30 to 60 days<br>Received in last 60 to 90 days<br>Acted on in the last 90 days | Unique ID: CCR-000012 Date Initiated: 07-Oct-2021 Status: In Process<br>Current Process Task: Step 1 - Change Control Request   | View   Act on |
|                                                                                                    | Unique ID: CAPA50-000010 Date Initiated: 26-Aug-2021 Status: In Process<br>Current Process Task: Initiation and CAPA Definition | View   Act on |
|                                                                                                    | Unique ID: AUD-000033 Date Initiated: 24-Aug-2021 Status: In Process<br>Current Process Task: Audit Planning                    | View   Act on |

### Left Hand Side Menus

The **Views** tab provides various options to search for process tasks that are assigned to you and require action.

- **Outstanding:** This view (default view starting with version 10.9) contains all active process steps assigned to the logged in User that have not yet been acted upon.
- **Received this week/last week:** This view (default view with earlier versions) contains the active process steps assigned to the logged in User in the previous week or the current week and have not yet been acted upon.
- **Received in the last 30 days:** This view contains the active process steps assigned to the logged in User in the past 30 days, that have not yet been acted upon.
- **Received in the last 30 to 60 days:** This view contains the active process steps assigned to the logged in User in the past 30 to 60 days, that have not yet been acted upon.
- **Received in the last 60 to 90 days:** This view contains the active process steps assigned to the logged in User in the past 60 to 90 days, that have not yet been acted upon.
- Acted on in the last 90 days: This view contains all process steps accessed by the logged in User in the last 90 days.

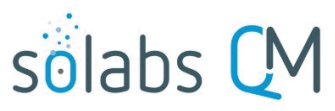

Page **8** of **25** 

The **Navigation** tab provides filters to search for Processes by **Process Type**, who they are **Currently with**, the **Status** and when the **Process Started**. You can choose specific timeframes by choosing **Custom** under **Process Started** and then using the date fields. To get ALL processes in your search criteria, choose **Custom** and leave the date fields empty.

| Views Navigation                 | Process > Navigation                    |           |          |
|----------------------------------|-----------------------------------------|-----------|----------|
| Process Started<br>Reset filters | Process Type:                           |           | •        |
| Recent Items                     | Currently with:                         |           | <b>T</b> |
|                                  | Status:<br>any                          |           | <b></b>  |
|                                  | Process Started:<br>This week/last week |           |          |
|                                  | Last 3 months                           |           |          |
|                                  | Last year                               |           |          |
|                                  | Start Date:                             | End Date: |          |
|                                  | Filter                                  | rrom:     | 10,      |

**Right-Hand Quick Access Process Menu** 

When the User is in the **PROCESS** Section of SOLABS QM10, the **Quick Access Menu** changes to a **Process Menu**. For general users, it includes one option: **Start Process.** Users with the **SOLABS System Administrator** role assignment will also have an option to **Manage Privileges**.

### **Start Process**

Clicking on the **Start Process** option from the Quick Access Process Menu will load a list of all the processes that the logged in User has the privileges to start.

To start a process, click the **START** button. You can also review the process before starting by clicking on the **Open** link next to **Flowchart**.

### **Process Flowchart**

Every process available in **SOLABS QM** has a flowchart to help visualize the process flow. As the process advances, the active step in the process will be highlighted.

| Very       Navgaton         My Processes       Outstanding         Received in lists 30 days       Process > Start         Received in lists 30 bo days       Received in lists 30 bo days         Received in lists 30 bo days       Received in lists 30 bo days         Received in lists 30 bo days       Name: Change Management (CM)         F: DEV-000011 ¥       Name: Change Management (CM)         F: DEV-000011 ¥       Name: Deviation (DEV)         F: Deviation (DEV)       Flowchart: Open         Name: Deviation (DEV)       Name: CAPA (CAPA)         Filowchart: Open       Name: CAPA (CAPA)         Flowchart: Open       Name: CAPA (CAPA)         Flowchart: Open       Name: CAPA (CAPA)         Flowchart: Open       Name: Change Control (CC)         Flowchart: Open       Name: Change Control (CC)         Flowchart: Open       Name: Change Control (CC)         Flowchart: Open       Name: Change Control (CC)         Flowchart: Open       Name: Change Control (CC)         Flowchart: Open       Name: Change Control (CC)         Flowchart: Open       Name: Change Control (CC)         Flowchart: Open       Name: Change Control (CC)         Flowchart: Open       Flowchart: Open                                                                                                    |                                                                                                    |                                                 |                                                                                                    | Gretchen |
|----------------------------------------------------------------------------------------------------|----------------------------------------------------------------------------------------------------|-------------------------------------------------|----------------------------------------------------------------------------------------------------|----------|
| My Processes<br>Outstanding<br>Received in last 30 days<br>Received in last 30 days<br>Received in last 30 days<br>Received in last 30 days<br>Acted on in the last 90 days<br>Acted on in the last 90 days<br>Received in last 90 days<br>Acted on in the last 90 days<br>Received in last 90 days<br>Received in last 90 days<br>Recei                 | aws Navigation                                                                                                    | Process > Start                                 | Grant                                                                                                    |          |
| Received in last 60 to 90 days<br>Acted on last 60 to 90 days<br>Received in last 60 to 90 days<br>Received in last 60 to 90 days<br>Received in last 60 to 90 days<br>Received last 90 days<br>Received last 90 days<br>Rec | ly Processes<br>Outstanding<br>Received this week / last week<br>Received in last 30 days<br>Received in last 30 to 60 days                             | Name: Document Control (DOC)<br>Flowchart: Open | Charge Properties Contacts on Indian on Indian of Processor                                                                                                    | STAF     |
| Recent Items       Expand         1: DEV-000011 X       Image: Charage Control (CC)         1: DEV-000011 X       Image: Charage Control (CC)         1: DEV-000011 X       Image: Charage Control (CC)         1: Dev.000011 X       Image: Charage Control (CC)         1: Dev.000011 X       Image: Charage Control (CC)         1: Dev.000011 X       Image: Charage Control (CC)         1: Dev.000011 X       Image: Charage Control (CC)         1: Dev.000011 X       Image: Charage Control (CC)         1: Dev.00011 X       Image: Charage Control (CC)         1: Dev.0001 X       Image: Charage Control (CC)         1: Dev.0001 X       Image: Charage Control (CC)         1: Dev.0001 X       Image: Charage Control (CC)         1: Dev.0001 X       Image: Charage Control (CC)         1: Dev.0001 X       Image: Charage Control (CC)         1: Dev.0001 X       Image: Charage Control (CC)         1: Dev.0001 X       Image: Charage Control (CC)         1: Dev.0001 X       Image: Charage Control (CC)         1: Dev.0001 X       Image: Charage Control (CC)         1: Dev.0001 X       Image: Charage Control (CC)         1: Dev.0001 X       Image: Charage Control (CC)         1: Dev.0001 X       Image: Charage Control (CC)         1: Dev.0001 X                                                                                                    | Received in last 60 to 90 days<br>Acted on in the last 90 days                                                                                          | Name: Change Management (CM)<br>Flowchart: Open | Hardware and Canada and Parasa and Parasa and Para | STAF     |
| <ul> <li>DEV-00011 ¥</li> <li>DC VO0011 ¥</li> <li>DC SOLABS QM 10 8 Rele ¥</li> <li>DC Clinical Study Protocol ( ¥</li> <li>DC Use of the SOLABS QM ¥</li> <li>DC Use of the SOLABS QM ¥</li> <li>DC Use of the SOLABS QM ¥</li> <li>DC Use of the SOLABS QM ¥</li> <li>DC Use of the SOLABS QM ¥</li> <li>DC Use of the SOLABS QM ¥</li> <li>DC Use of the SOLABS QM ¥</li> <li>DC Use of the SOLABS QM ¥</li> <li>DC Use of the SOLABS QM ¥</li> <li>DC Use of the SOLABS QM ¥</li> <li>DC Use of the SOLABS QM ¥</li> <li>DC Use of the SOLABS QM ¥</li> <li>DC Taxel Policy (POL-FIN ¥</li> <li>DC Use of the SOLABS QM ¥</li> <li>DC Use of the SOLABS QM ¥</li> <li>DC Taxel Policy (POL-FIN ¥</li> <li>DC Use of the SOLABS QM ¥</li> <li>DC Use of the SOLABS QM ¥</li> <li>DC Taxel Policy (POL-FIN ¥</li> <li>DC Use of the SOLABS QM ¥</li> <li>DC Use of the SOLABS QM ¥</li> <li>DC Use of the SOLABS QM ¥</li> <li>DC Use of the SOLABS QM ¥</li> <li>DC Use of the SOLABS QM ¥</li> <li>DC Acknowledgement Letter ¥</li> <li>T CCR-QOMS ¥</li> <li>E PR_CCR_QAM ★</li> </ul>                                                                                                    | cent Items Expand                                                                                                    |                                                 |                                                                                                    |          |
| Jooc Travel Policy (POL-FIN X         Joce Employee Hing Policy ( X         Jurr. Curriculum VAL-001 Vall X         To SOP OAC-001 Vall X         Joce Achnowledgement Letter X         Y- CCR-00015 X         E PR_CCR_QAM X                                                                                                    | DEV-000011 X<br>ic: SOLABS QM 10.8 Rele X<br>ic: Clinical Study Protocol ( X<br>ic: 20XX-XXX- SOLABS - L X<br>ic: Use of the SOLABS QM X<br>ic: Test X  | Name: Deviation (DEV)<br>Flowchart: Open        |                                                                                                    | STAF     |
| Doc: Acknowledgement Letter X<br>Pr. CCR-000013 X<br>≥ PR_CCR_QAM X<br>Flowebart: Open                                                                                                    | c: Travel Policy (POL-FIN X<br>ic: Employee Hiring Policy ( X<br>ir: Curriculum VAL-001 Vali X<br>SOP QAC-004, Change C X<br>ir: Curriculum_QAC-004_6 X | Name: CAPA (CAPA)<br>Flowchart: Open            | Kining for Second Agend                                                                                                    | STAF     |
|                                                                                                    | c: Acknowledgement Letter ¥<br>CCR-000013 ¥<br>PR_CCR_0AM ¥<br>PR_CCR_CCC ¥                                                                             | Name: Change Control (CC)<br>Flowchart: Open    |                                                                                                    | STAF     |

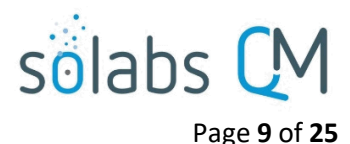

### **Right-hand Side Menus from Within Process View Pages**

After starting a process, the Process View page will be displayed. Throughout the process workflow, the right-

#### Process Actions

 View: The Process View page shows the current step of the process. The Process Values table can be expanded to allows you to quickly see all the values that have been added to the process so far. At the bottom on the view page, you can see the Related Items that have been linked to the process so far. The Secondary Tasks section shows all the secondary tasks that have been created and assigned to different users or roles for the process so far.

hand menus from within the **Process View** pages allow various process functions.

- **Modify Values:** This option allows you to modify information for your step of the process.
- **Reassign Tasks:** This option allows you to reassign your task if needed.
- **Cancel:** If a user has initiated a process by mistake, the process can be cancelled at Step 1. The cancelled process and the number it was automatically assigned (by clicking **Start** in the **Start Process** section) remain in the system. The status will be changed to **Cancelled**.
- Get Link: This option will provide a URL link to the process.
- **Email Link:** This option will open an email with the URL link, allowing you to send it to another person.
- Move Out of Waiting: This option applies only to process steps that are defined as Waiting Periods.

#### Act on

• Act on: This option is used to advance the process along by entering the required information and selecting any related decision for the process step assigned to you. If enabled for the step being acted upon, this action also allows creation of Secondary Tasks related to the process.

#### **Related Items**

The **Related Items** section allows you to attach supporting information to the process. This information will then be available from the Process View page at every step of the process.

- Link Documents: This option allows you to link an existing document from within SOLABS QM or a new document from outside SOLABS QM. See the next page for more detail on this option.
- Link Processes: This option allows you to link another existing SOLABS QM Process that may be related to the one you are working on. For example, a CAPA Process may have a related Deviation Process. See page 10 for more detail on this option.
- **Modify Description**: When linking documents or processes, you will provide descriptions of the linked document or process. This option allows you to modify those descriptions if needed.
- **Remove Links:** This option allows you to remove documents or processes that you had previously linked.

| Process Actions     |  |
|---------------------|--|
| View                |  |
| Modify Values       |  |
| Reassign Tasks      |  |
| Cancel              |  |
| Get Link            |  |
| Email Link          |  |
| Move Out of Waiting |  |
|                     |  |

Link Documents

Related Items

Link Processes

Modify Description

Remove Links

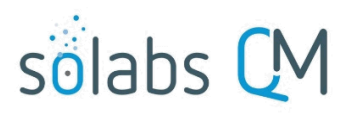

Page 10 of 25

#### Linking Documents to a Process

There are two types of Documents that can be linked to a task in **SOLABS QM10**.

- New Document
- SOLABS QM Document

#### Linking a New Document

This provides the opportunity to upload a document from outside SOLABS QM10 as either **Effective** or **Draft** (in authoring status). Either option stores the document within the SOLABS QM10 database as a Hidden document in the Treeview. The document will be visible to the people assigned process steps. From the Treeview administrators can see the documents by selecting the Show Hidden documents option.

| /pe:                                  |                                |
|---------------------------------------|--------------------------------|
| New Document                          |                                |
| SOLABS QM Document                    |                                |
|                                       |                                |
|                                       | ~                              |
|                                       |                                |
|                                       | Drag & drop file here          |
| OR                                    | SELECT FILE TO UPLOAD          |
|                                       |                                |
| Jploaded as:                          | Published as:                  |
| Effective                             | Non editable format            |
| <ul> <li>Authoring (Draft)</li> </ul> | O Editable Format              |
| Linked Item Description:              | Item Description:              |
|                                       |                                |
|                                       |                                |
|                                       |                                |
|                                       |                                |
| Demove                                | Copy>> < <copy< td=""></copy<> |
| remove                                |                                |
| +ADD                                  |                                |
|                                       |                                |

#### **Upload Status Options**

- **Effective**: If you upload the document as Effective, your e-signature will be required and you will be set as the final Approver of this document, with the upload date as the **Approved and Effective** date of the document.
- **Authoring (Draft):** Selecting this option simply uploads the document in authoring status and will not change the format of the document.

#### Upload Publishing Type Options

- Non-Editable Format: Document will be converted into PDF format.
- Editable Format: Document format will not be altered.

#### **Description Fields**

- **Linked Item Description**: This is the description of the item to which you are linking.
- **Item Description**: This is the description of the current item.

#### Linking a SOLABS QM Document

SOLABS QM Documents can be found by searching by the Name and/or Control Number, or by the Location.

All documents that meet the search criteria will be displayed in **Available** box. Documents can be selected and, after clicking **+ADD**, they go to **Linked** box.

| Rela       | Related Items                       |  |  |  |  |
|------------|-------------------------------------|--|--|--|--|
| Туре       | :                                   |  |  |  |  |
| $\bigcirc$ | New Document                        |  |  |  |  |
| ۲          | SOLABS QM Document                  |  |  |  |  |
| Filter     | by:                                 |  |  |  |  |
| ۲          | Document Name and/or Control Number |  |  |  |  |
|            |                                     |  |  |  |  |
| $\bigcirc$ | Location                            |  |  |  |  |
| Fi         | Iter                                |  |  |  |  |

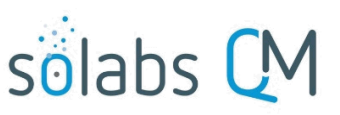

Page **11** of **25** 

#### Linking another Process to a Process

SOLABS QM Processes can be found by searching on the **Unique ID**. The process will then be displayed in **Available** box and, after clicking **+ADD**, will go to **Linked** box.

Linked Item Descriptions and Item Descriptions of linked documents can be modified. Simply select Modify Description, select the item to modify, make your changes, Submit, and verify your changes then Confirm.

Once submitted and confirmed, linked processes will be available in the Related Items section of the Process View screen, where anyone acting on a step in the process can view them.

Any **Linked process** can be discarded at any time before **Submit** by clicking **Discard**.

| Relat           | ed Items            |                   |
|-----------------|---------------------|-------------------|
| Filter b        | y:                  |                   |
| •               | Jnique ID           |                   |
| CAPA            | <b>-</b>            |                   |
| Filter          |                     |                   |
|                 |                     |                   |
| Availat         | ole:                |                   |
|                 | CAPA-000006         |                   |
| $\bigcirc$      | CAPA-000007         |                   |
|                 | CAPA-000008         |                   |
|                 | CAPA-000009         |                   |
| $\Box$          | CAPA-000010         |                   |
| l ∢<br>Select a | II Deselect all     |                   |
| Linke           | d Item Description: | Item Description: |
|                 |                     |                   |

| Linked:                                                                                                    |            |             |
|----------------------------------------------------------------------------------------------------|------------|-------------|
| Related Process                                                                                             |            |             |
| Unique ID: DEV-000008 Date Initiated: 29-Nov-2017 Status: In Process<br>Current Process Task: QA Assessment |            | Discard     |
|                                                                                                    | Expand all | Discard all |

#### **Related Information**

The **Related Information** menu contains access to the Audit Trail and Summary Report.

- Audit Trail: This option will display all information entered into the process so far.
- **Summary Report:** This option allows the creation of process reports for the selected process.

### Related Information

Audit Trail

Summary Report

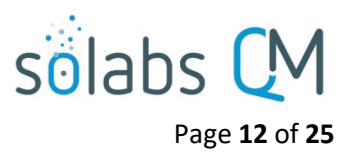

Awaiting retire date - all

Back from review Rejected during approval

Navigation

Views

Superseded and retired - all Due for review - all

# **DOCUMENT Section**

### Introduction

The **DOCUMENT Section** is used to manage, process (i.e. review, approve or retire) and publish controlled documents.

The **DOCUMENT Section** also stores documents used in other **SOLABS QM** sections, such as those attached to Processes, Tasks and Training Activities.

Access to documents is controlled through user privileges, set by the Administrator at the Folder or Document level.

### Left Hand Side Menus

The **Views** tab provides various options to search for documents that are assigned to you. The view loaded is user specific and contains only documents for which the logged in user must take action.

#### **To Process**

- All (default view starting with version 10.9)
- Due this week / last week (previous default view)
- Due in +/-30 days
- Due in +/-90 days
- Overdue

#### **My Documents**

This menu option provides options to search for documents previously acted on.

#### **Document Coordinator**

The menu options ending in "-my" are available for Users with privileges to review, approve or create/modify documents. The menu options ending in "-all" are available only for Document Coprdinators.

The **Navigation** tab "Show All" loads the **Treeview** structure (hierarchical folders) of all **SOLABS QM** Documents. Users will see only the documents for which they have privileges.

Show All Show All (including hidden, superseded and retired) Document > Folders > View Actions Treeview Open C Root View Annual Product Reviews Audit Reports Calibration and Maintenance Privileges Master Calibration and Maintenance Checklists View CAL-001 / 1.0 (1.0) / Calibration Checklist - Packaging Line Checkweighers - [Approved & Effective] CAL-001 / 2.0 (1.2) / Calibration Checklist - Packaging Line Checkweighers - [Authoring] Scanned Copies - Completed Calibration and Maintenance Checklists Clinical Documents

By highlighting a document title and then clicking **Actions** > **View**, the selected Document View page is loaded. This page contains document metadata and current status.

| Views Navigation                     | Documents > All                                                                                                   |                                                                             |  |
|--------------------------------------|----------------------------------------------------------------------------------------------------|-----------------------------------------------------------------------------|--|
| To Process                           | All                                                                                                    |                                                                             |  |
| All<br>Due this week / last week     | Name: HPLC Syste                                                                                                  | em Suitability No.: QC-001                                                  |  |
| Due in +/- 30 days                   |                                                                                                    | Document Coordinator                                                        |  |
| Overdue                              | My Documents                                                                                                    | In process - my<br>In authoring - my                                        |  |
| My Documents<br>Document Coordinator | Top 30 (last 90 days)<br>Read (last 30 days)                                                                      | In review - my<br>In approval - my                                          |  |
| sion 10.9)<br>us default view)       | Effective (last 90 days)<br>I acted on (last 90 days)<br>I am the author or owner<br>I am the author or owner - b | To retire - my<br>In retire - my<br>Due for review - my<br>In process - all |  |
|                                      | next review date                                                                                                  | To retire - all<br>In retire - all                                          |  |

### **Right-Hand Quick Access Document Menu**

This menu will be empty for a general User in the system. For a User with at least Modify privileges on some documents, it will include the **Create Document** and the **Create Folder** options.

# **Right-hand Side Menu from Within Document View Page**

The right menus contain actions available according to the document status and the privileges assigned to the logged in User.

**Document Actions Menu Options** (for General Users with only Summary View permissions)

- View: Loads Document View page
- Metadata to PDF: Displays the document metadata in the Solabs cover page view
- Get Link: Generates the direct link to the selected document in SOLABS QM10
- Email Link: Automatically pastes the link into an email using your email client

Document Workflow Menu Options (for Users with Review/Approve, Modify or Administer permissions)

The menu options in this section will change depending on the status – Authoring, Pending Review, Pending Approval – of the document. These options are used to **Act on** those tasks and are described in other User Guides related to document creation, review, approval or administration activities.

### **Acting On a Review Cycle**

To access a **Document** assigned to you for review, click **View** or **Review** from your HOME page, or access it via the link in the email **Notification.** 

| All Name: SOLABS QM 10 System Administra[] No.: UM000001 Due: <empty> Status: Pending Review Expand all 1</empty> | DOCUMENTS                                                                                        |                       |
|----------------------------------------------------------------------------------------------------|--------------------------------------------------------------------------------------------------|-----------------------|
| Name: SOLABS QM 10 System Administra[] No.: UM000001 Due: <empty> Status: Pending Review</empty>                  | All                                                                                              |                       |
| Expand all 4                                                                                                    | Name: SOLABS QM 10 System Administra[] No.: UM000001 Due: <empty> Status: Pending Review</empty> | 🛓 Edi 🛛 View   Review |
| Expand an                                                                                                    |                                                                                                  | Expand all 1          |

Clicking **View** takes you to the **Document View** page, where you can see the metadata as well as access the document itself. Simply double click the **Document Name** or the **Edit** button to open and view the file. If significant comments are warranted save the document to your desktop to make changes using the Word Track Changes capability. It can then be imported and attached as part of a **Reviewed See Comments** Feedback Decision.

If your company is using Office 365 and has enabled the Collaborative Review feature, you will also see an **Edit Online** button. This will alleviate the need to export, edit and then import the document to make revisions since changes can be made and retained right in the system.

| Page <b>13</b> of <b>2</b> | 5        |
|----------------------------|----------|
|                            |          |
| Document Menu              | <b>•</b> |
| Create Document            |          |
| Create Folder              |          |

**Document Actions** View Metadata to PDF Get Link Email Link

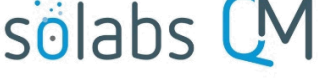

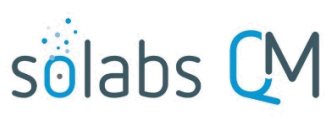

Page 14 of 25

A **Compare** file is also available in the Change Summary section if your company has chosen to use this option. This file will highlight the proposed changes in a Track-Changes format.

To take action in the Review Cycle task assigned to you, select the **Provide Feedback** option under **Document Workflow**.

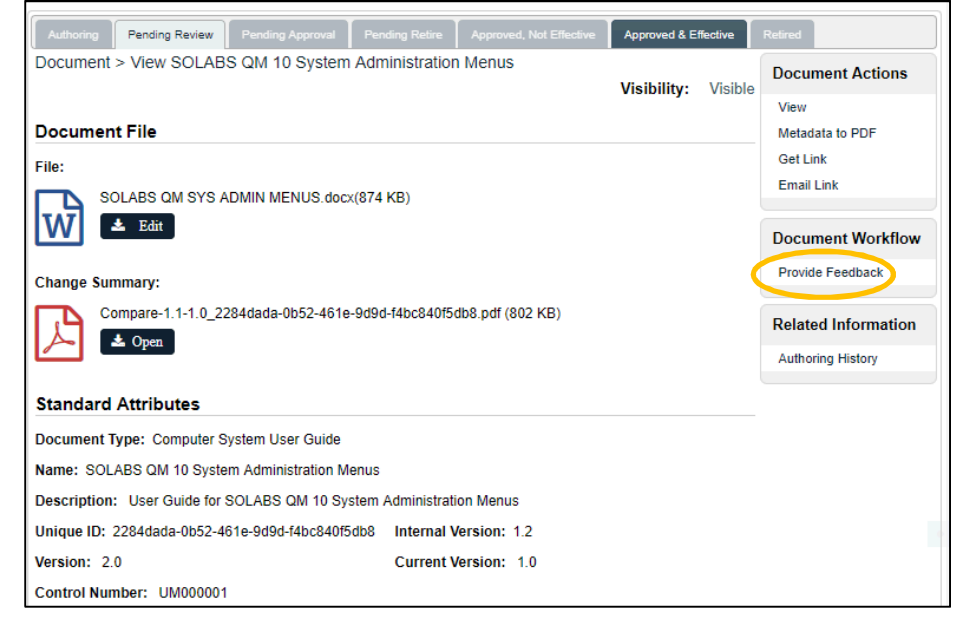

You are then provided 3 Decision options:

- OK, no change: Cycle progresses
- **Reviewed, see comments**: You must provide comments in the **Comments** field and also have the ability to upload a file with your tracked changes (if Office 365 feature is not enabled).
- **Cycle stopped with comments:** You must provide your rationale for stopping the cycle in the **Comments** field and also have the ability to upload a file.

### **Acting On an Approval Cycle**

To access a **Document** assigned to you for approval, click **View** or **Approve** from your Home page, or access it via the link in the email **Notification** sent to you.

| DOCUMENTS                                                                                         |                     |
|---------------------------------------------------------------------------------------------------|---------------------|
| All                                                                                               |                     |
| Name: In-Process Controls for Check [] No.: MFG-002 Due: <empty> Status: Pending Approval</empty> | 🕹 Oper View Approve |
|                                                                                                   | Expand all 1        |

Clicking **View** takes you to the **Document View** page, where you can see the metadata as well as access the document itself. Simply double click the **Document Name** to open and view the file. The **Compare** file is also available in the Change Summary section if your company has chosen to use this option. This file will highlight the proposed changes in a Track Changes format.

**NOTE:** Before you can approve or reject a document it must be opened. If it is not opened, you receive an error message.

This Document cannot be approved. The file related to the document has not been opened yet.

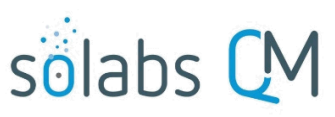

Page 15 of 25

| Authoring Pending Review Pending Approval Pending Retire Approved, Not Effective                                                                                                | Approved & Effective | Retired                                           |
|----------------------------------------------------------------------------------------------------|----------------------|---------------------------------------------------|
| Document > View In-Process Controls for Check Weighers                                                                                                    | Visibility: Visible  | Document Actions                                  |
| Document File                                                                                                    | ,                    | View<br>Metadata to PDF                           |
| File:         InProcess Controls for Checkweighers.docx(9 KB)         InProcess Controls for Checkweighers.docx(9 KB)         Get Unmarked PDF         Get Editable File Format |                      | Clear PDF<br>Get Link<br>Email Link               |
| Change Summary:<br>Compare-3.4-3.0_ced8e03e-26d2-4386-a62a-8db57e3289a9.pdf (27 KB) Compare-3.4-3.0_ced8e03e-26d2-4386-a62a-8db57e3289a9.pdf (27 KB)                            |                      | Document Workflow<br>Approve/Reject<br>Stop Cycle |
| Standard Attributes                                                                                                    |                      | Related Information                               |
| Document Type: Standard Operating Procedure                                                                                                    |                      | Authoring History                                 |
| Name: In-Process Controls for Check Weighers                                                                                                    |                      |                                                   |
| Description: In-Process Controls for Check Weighers                                                                                                    |                      |                                                   |
| Unique ID: ced8e03e-26d2-4386-a62a-8db57e3289a9 Internal Version: 3.5                                                                                                    |                      | 4                                                 |
| Version: 4.0 Current Version: 3.0                                                                                                    |                      |                                                   |
| Control Number: MFG-002                                                                                                    |                      |                                                   |

To take action on the Approval Cycle task assigned to you, select the **Approve/Reject** option under **Document** Workflow.

The **Approval Cycle** section will then be displayed. You can also go directly to this section by selecting **Approve** from your **HOME** page.

Select the **Awaiting Approval** option next to your name. You will then have 2 **Decision** options.

Pending Review Pending Approval Pending Retire Approved & Effective Document > Document Workflow > Approval Cycle **Document Actions** Visibility: Visible View **Document File** Metadata to PDF Clear PDF File: Get Link InProcess Controls for Checkweighers.docx(9 KB) Email Link 📩 Open 🛛 📥 Get Unmarked PDF 🔗 Get Editable File Format **Document Workflow** Standard Attributes Approve/Reject Stop Cycle Name: In-Process Controls for Check Weighers Document Type: Standard Operating Procedure Related Information Version: 4.0 Audit Trail Control Number: MFG-002 Authoring History Unique ID: ced8e03e-26d2-4386-a62a-8db57e3289a9 **Document Workflow** Approval Cycle

|            | Status               | Orde | r Due Date | Approver<br>(Role)/Approver<br>(User)                                                 | Meaning         | Approved By     | Approval<br>Date |
|------------|----------------------|------|------------|---------------------------------------------------------------------------------------|-----------------|-----------------|------------------|
| $\bigcirc$ | Awaiting<br>Approval | 1    | N/A        | FCT_Manager<br>Manufacturing /<br>egriffin (Emily<br>Griffin)                         | <empty></empty> | <empty></empty> | <empty></empty>  |
| 0          | Awaiting<br>Approval | 1    | N/A        | FCT_Associate<br>Director Quality<br>Assurance /<br>rgonzales<br>(Ronald<br>Gonzales) | <empty></empty> | <empty></empty> | <empty></empty>  |

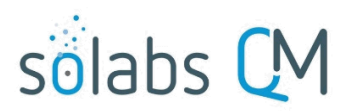

Page 16 of 25

• Approve: You must enter a Meaning of either Originator(Author) or Approver.

• **Reject:** You must enter a reason in the Comments field. The **Approval Cycle** is then stopped for all participants.

| Decision:   | * Meaning:              |  |
|-------------|-------------------------|--|
| Approve     |                         |  |
| ⊖ Reject    | <br>Originator (Author) |  |
| * Comments: | Approver                |  |

# **TRAINING Section**

### Introduction

The **TRAINING Section** is used by Users who have the SOLABS Training Administrator role assignment, to create and assign training activities. It is used by General Users to access and complete Training Activities assigned to them, and to check their Training Status.

### **Left-hand Side Menus**

The **Views** tab has a number of different options under **Outstanding Activities**, to search for training activities assigned to you.

- All (default view starting with version 10.9)
- Due this week / last week (default view with earlier versions)
- Due in + -30 days
- Due in + -90 days
- Overdue
- **Confirmed in the last 90 days** (but awaiting further action from the Trainer, Manager or Training Administrator such as Second Confirmation or a Grade)

For Users who are Managers or Trainers, they can use the options under **Managers and Trainers**, to search for any Second Confirmations that may be waiting for them to perform. Managers and Trainers Second confirmation required Confirmation overdue

Users who have the **SOLABS Training Administrator** role assignment have additional Views under **Training Coordinators** and options on the **Navigation** tab, that help them manage training for the organization. Refer to the Training Administration User Guide if you have this responsibility.

### **Right-hand Quick Access Training Menu**

The Training Status option on this menu can be used by the logged in User to view the Training Activities associated with their Function Roles and to check their status on Training Activity assignments.

| Training Menu   | • |
|-----------------|---|
| Training Status |   |

| Outsta |              | uviues      |
|--------|--------------|-------------|
| All    |              |             |
| Due th | is week / la | st week     |
| Due in | +-30 days    |             |
| Due in | +-90 days    |             |
| Overd  | ue           |             |
| Confin | med in the l | ast 90 days |
| Manad  | ers and T    | Trainers    |

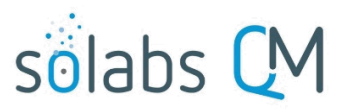

#### Page **17** of **25**

The first section of the Training Status screen provides a color-coded visual display of any **Overdue Training Activities** and of overall **Training Compliance Status**. Clicking on the **View** option above the red bar will bring the User directly to any Overdue assignments.

| Training > Training Status                                  |                                                                    |                            |                                             |
|-------------------------------------------------------------|--------------------------------------------------------------------|----------------------------|---------------------------------------------|
| Overdue Training Activities: 100.0% (2/2)                   | View                                                               | Profile Actio              | ons                                         |
|                                                             |                                                                    | Training Statu             | s                                           |
|                                                             |                                                                    | Assign Myself              | Activities                                  |
| Taxining Compliance Obtains 07 5% (44/40)                   |                                                                    |                            |                                             |
| Training Compliance Status: 87.5% (14/16)                   |                                                                    |                            |                                             |
| 87.0%<br>(14/18)                                            |                                                                    |                            |                                             |
| Part of my Job Title Profile                                |                                                                    |                            |                                             |
| Other activities assigned                                   |                                                                    |                            |                                             |
|                                                             | Γ                                                                  |                            |                                             |
| Overview                                                    | Details Close                                                      |                            |                                             |
|                                                             | Job Title: FCT_Engineering (Engineering) Close                     |                            |                                             |
| Iraining activities per Job Title (number)                  | <empty></empty>                                                    |                            |                                             |
| FCT_Engineering (Engineering) : 0                           | Job Title: FCT_Supervisor Site Maintenance (Supervisor Site        | Maintenance) Close         |                                             |
| FCT_Supervisor Site Maintenance (Supervisor Site Mainter    | Curriculum: Curriculum VAL-001 Validation Program                  |                            |                                             |
|                                                             | Activities                                                         | Due Date                   | Status                                      |
| Other training activities (number)                          | GDP Validation Program View<br>SOP VAL-001 Validation Program View | 12-Jun-2017<br>12-Jun-2017 | Trained                                     |
| Doreen Kim (dkim): 0                                        |                                                                    |                            |                                             |
| Boroon run (ulun) to                                        | Curriculum: Curriculum_ENG-001_3.0_V.3.0                           | Due Dete                   | <b>C</b> 4-4                                |
|                                                             | SOP ENG-001, Equipment Calibration Program View                    | 22-Nov-2017                | Awaiting End-User                           |
| Details Open                                                | Curriculum: Employee Orientation                                   |                            |                                             |
|                                                             | Activities                                                         | Due Date                   | Status                                      |
| Job Title: FCT_Engineering (Engineering) Open               | GDP HR Policies View                                               | 16-May-2017                | Trained                                     |
|                                                             | GDP Medical Products - Company Overview                            | 16-May-2017                | Trained                                     |
| Job Title: FCT_Supervisor Site Maintenance (Supervisor Sit  | Safety Orientation View                                            | 16-May-2017                | Trained                                     |
| Activities linked to my Job Title Drofile and not assigned. | SOLABS QM 10 - Introduction for General Users View                 | 16-May-2017                | Trained                                     |
| Activities linked to my Job The Prome and not assigned.     | Curriculum MEO 004 Datas Orde for OMD Asses                        |                            |                                             |
| Job Title: FCT_Engineering (Engineering) Open               | Activities                                                         | Due Date                   | Status                                      |
|                                                             | OJT - Gowning Procedures for GMP Areas View                        | 31-Jul-2017                | Trained                                     |
| Job Title: FCT_Supervisor Site Maintenance (Supervisor Sit  | SOP MFG-001 Dress Code for GMP Areas View                          | 15-Jun-2017                | Trained                                     |
| Other activities currently accimed                          | vvorking in a GMP Manufacturing Environment View                   | 30-Jun-2017                | Trained                                     |
| Other activities currently assigned:                        | Curriculum: QADT-001_3.0_V.3.0                                     |                            |                                             |
| Doreen Kim (dkim) Open                                      | Activities<br>SOP QADT-001, Employee Training View                 | Due Date<br>09-Oct-2017    | Status<br>Awaiting End-User<br>Confirmation |
| The <b>Overview</b> section provides the User               |                                                                    |                            |                                             |
| with information on the number of <b>Training</b>           | Activities                                                         | Due Date                   | Status                                      |
| activities per lob Title (Function Role) and                | Employee Development View                                          | 16-May-2017                | Trained                                     |
| any Other training activities assigned to                   | GDP Performance Management Program View                            | 21-Nov-2017                | Trained                                     |
| any <b>Other training activities</b> assigned to            | Labor Law Regulations View                                         | 10-May-2017                | rrained                                     |

The **Details** section has various **Open** links that provide more detailed information on those assignments. After clicking on the **Open** option, each assigned activity is listed, along with the current status of the activity. Each listed Training Activity has a **View** option next to the title, that will bring the User directly to the **Training Activity**. **View** Page for that Training Activity, if they would like to see even more detailed information.

them.

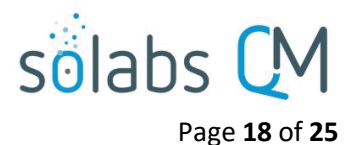

### **Right-hand Side Menu from Within a Training Activity View Page**

Most of these menus are used by Training Administrators, so are not discussed within this document. The Activity Confirmation menu will be available to General Users to confirm their training or to provide Second Confirmations.

### **View and Confirm a Training Activity**

When a **Training Activity** is assigned to a User, it appears in their HOME Page, and they also receive an email **Notification** with a link directly to the activity in **SOLABS QM.** From the **Home** page, the user can click **View** or **Train**. (In versions prior to 10.9 these options were listed as View or Confirm.)

| TRAININGS                                                                                           |            |
|----------------------------------------------------------------------------------------------------|------------|
| All                                                                                                 |            |
| Name: SOP QADT-001, Employee Trainin[] Due: Completion: 7.6 % Status: Active                        | View Train |
| Name: SOP QADT-003, Initiating a Doc[] Due: 28-May-2021 UTC-04:00 Completion: 11.8 % Status: Active | View Train |
| Name: SOP QA-001, Batch Record Revie[] Due: Completion: 12.5 % Status: Active                       | View Train |

| Clicking View                                                                    | Training > Curriculum_QADT-001_4.0_V.4.0 >                                                                                                    | SOP QADT-001, Employee Training > View          |                                 |
|----------------------------------------------------------------------------------|----------------------------------------------------------------------------------------------------|-------------------------------------------------|---------------------------------|
| takes the user                                                                   |                                                                                                    | Status: Active<br>Completion Percentage : 7.6 % | Activity Actions                |
| Activity View                                                                    | Record                                                                                                    | my Training                                     | View<br>Get Link                |
| details of the                                                                   |                                                                                                    |                                                 | Email Link                      |
| activity are provided.                                                           | File:                                                                                                    |                                                 | Activity Confirmation           |
| The large                                                                        | Training Program.doc(494 KB)                                                                                                    |                                                 | Job Title Profile               |
| Record my<br>Training button                                                     | Change Summary:                                                                                                    |                                                 | View                            |
| is new with version 10.9.                                                        | Compare-3.2-3.0_8303254f-3585-4870-932                                                                                                    | 27-cd1fe1e839b5.pdf (669 KB)                    | Training Activity<br>Assignment |
| The                                                                              | Training Activity Details                                                                                                    |                                                 | View End Users                  |
| Completion<br>Percentage is<br>for all people<br>assigned, and<br>not the logged | Name: SOP QADT-001, Employee Training<br>Category: Read and Confirm<br>Training Video(s):<br>Description:<br>Read and confirm understanding of SOP QADT-001, I<br>Purpose : | # of Attempts Allowed: Unlimited                |                                 |
| in user.                                                                         | Method of Instruction:<br>Read and Confirm                                                                                                    |                                                 |                                 |
|                                                                                  | Method of Evaluation:                                                                                                    |                                                 |                                 |
|                                                                                  | Estimated Duration: 0.00 hour(s)                                                                                                    | <b>Cost:</b> 0.00\$                             |                                 |
|                                                                                  | Estimated Start Date: 06-Jul-2021 UTC-04:00                                                                                                    | Estimated End Date:                             |                                 |
|                                                                                  | Created by: Automatically by System                                                                                                    | Creation Date: 06-Jul-2021 UTC-04:00            |                                 |
|                                                                                  | My Schedule                                                                                                    |                                                 |                                 |
|                                                                                  | User                                                                                                    | Estimated Start Date Estimated End Date         |                                 |
|                                                                                  | eblake (Evan Blake)                                                                                                    | 06-Jul-2021 UTC-<br>04:00                       |                                 |

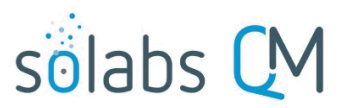

#### Page **19** of **25**

If the **Training Activity** is linked to a document within **SOLABS QM**, the name of the document is there with a link that allows them to easily access the document. A **Compare** file is also available (if this option is used by your company), so that the User can easily identify what has been changed since the previous version they trained on.

The **Training Activity Details** section provides additional information on the Category and the Description for the assignment.

Once the User has completed their training, they can select the **Record my Training** button or the option under **Activity Confirmation**.

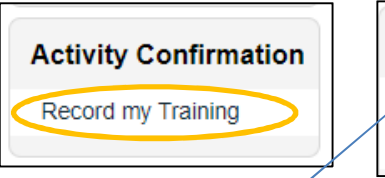

Activity Confirmation Open Assessment Record my Training

The Activity Confirmation menu will also include an option for **Open Assessment** if your company is using the interface with SOLABS' partner Questionmark and has linked an online Training Assessment to the Training Activity. This is covered in a separate document available in the SOLABS Knowledge Base. Starting with version 10.9 there is also an **Open Assessment** button at the top of the screen is an assessment is linked.

**Open Assessment** 

**NOTE**: If the Training Activity is for reading of a document, the document will have to be opened first before the Record my Training option can be used. Otherwise, the following message will be displayed.

Training Activity cannot be confirmed because the related Master Document has not been opened

A similar message will be displayed if a Training Assessment is linked and has not been opened and completed.

In order to confirm your training, you need to complete the related assessment. Access the assessment by using the Open Assessment option.

After opening the document and/or assessment, if applicable, choosing the **Record my Training** option displays the **Record as End User** fields. Users can also access the **Record as End User** fields by selecting **Train** (or **Confirm** prior to version 10.9) directly from their HOME Page.

To record completion of a Training Activity, simply enter the hours and minutes spent on the training. Then click **Submit**. You will be prompted to enter your E-signature (Username and Password) and then **Confirm**.

| Record as End User                                        | Record as End User                                                                 |
|-----------------------------------------------------------|------------------------------------------------------------------------------------|
| Activity Completed:<br>Confirm                            | Activity Completed: Confirm<br>Time Spent: 1 hour(s) 00 minute(s)                  |
| <ul> <li>Not Applicable</li> <li>Confirm Later</li> </ul> | E-Signature required<br>* Username:                                                |
| Time spent on Training:                                   | dkim * Password:                                                                   |
| 0 15 30<br>45 60 75                                       | Electronic signature is the legally binding equivalent to a handwritten signature. |
| 90 105 120<br>Comm                                        | Logged in Audit Trail                                                              |
| cember 2022                                               | Confirm Back to Edit Cancel                                                        |

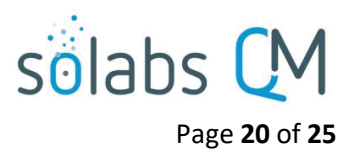

HOME | TASK | SETUP | SHAREPOINT

DOCUMENT

PROCESS

# **TASK Section**

### Introduction

The **TASK** Section is accessible through the top menu bar by clicking **TASK**. This section is used for processing tasks assigned to roles or to specific users. **Tasks** can be created directly from the **TASK** Section or can be initiated as **Secondary Tasks** from within a **SOLABS QM Process**.

### Left-hand Side Menus

The **Views** tab is loaded by **Default** and has different options to display any pending **Tasks** assigned to the user.

- All default view starting with version 10.9
- Due this week / last week previous default view
- Due in + -30 days
- Due in + -90 days
- Overdue
- Completed in last 90 days

The **Navigation** tab displays all tasks in a **Treeview** format if your company is using Task Types and Task Groups to create and assign Ad Hoc Tasks (those not associated with Process Apps).

| Views Navigation                                                                                                    | Task Group > Folders > View                                                                                                    |
|----------------------------------------------------------------------------------------------------|----------------------------------------------------------------------------------------------------|
| Show All                                                                                                    | Treeview                                                                                                    |
| Recent Items Expand                                                                                                    | Root                                                                                                    |
| Doc: SOLABS QM 10: User G X<br>Doc: Management of Controll X<br>Doc: Issuance of Investigation X<br>Doc: Sterile Vials (DMR-001) X | Actions for Protocol OQ-SOL-001 - [Active]     Contractual Obligations - [Active]     System Access Requests - [Active]     System Access Review - [Active] |

### **Right-hand Quick Access Task Menu**

The Quick Access Task Menu contains 2 main items: **Create Task** and **Create Task Group**.

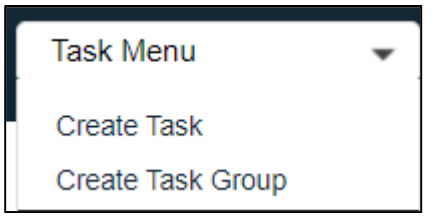

### **Right-hand Side Menu from Within Task Details Pages**

Task Actions - displays actions according to the privileges set for the user.

- View
- Act on
- Modify
- Cancel
- Get Link
- Email Link

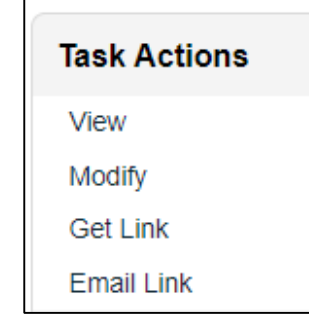

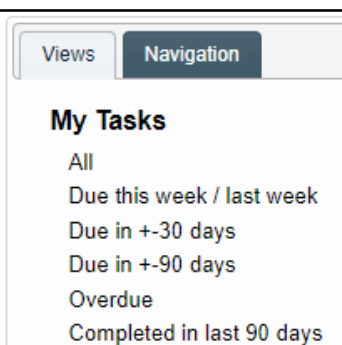

TRAINING

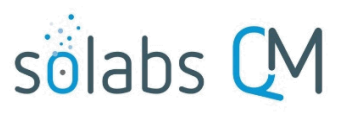

#### Page **21** of **25**

Task Related Items - allows attachment of supporting information

- Link Documents
- Link Processes
- Modify Description
- Remove Links

### Acting on a Task

If you have an Ad Hoc **Task** or a **Secondary Task** assigned to you to complete it will be listed in your HOME Page, and you would also have received a link to the task via email **Notification**.

**Secondary Tasks** are created as part of an active Process Workflow, such as a Change Control or Deviation Process.

Click on the **Act on** link from the HOME Page (or the link in the email) and you will be taken to the **Act on** page for the task.

As a general user assigned a **Task**, you cannot modify any details in the task; you can simply update the status and provide **Comments**.

| Task > Act on                            |                            |
|------------------------------------------|----------------------------|
| Task Details                             |                            |
| Name:                                    |                            |
| Secondary Task 1                         |                            |
|                                          |                            |
| Туре:                                    | Unique ID:                 |
| CAPA Task                                | CAPA-00000001              |
| Description:                             |                            |
| Demo                                     |                            |
|                                          |                            |
|                                          |                            |
| 4                                        |                            |
| Reference Date:                          |                            |
|                                          |                            |
| Location:                                |                            |
| Root/test                                |                            |
| Available Task Groups                    |                            |
| Estimated Start Date Offset:             | Estimated End Date offset: |
| 0                                        | 0                          |
|                                          |                            |
| Estimated Start Date:                    | Estimated End Date:        |
|                                          | 31-Jan-2018                |
| Start Date:                              | End Date:                  |
| Clear                                    |                            |
| Status:                                  |                            |
| Not Started                              |                            |
| In Progress                              |                            |
| Pending                                  |                            |
| Completed                                |                            |
| <ul> <li>Return to Originator</li> </ul> |                            |
| Comments:                                |                            |
|                                          |                            |
|                                          |                            |
|                                          |                            |
| 4                                        |                            |
|                                          |                            |

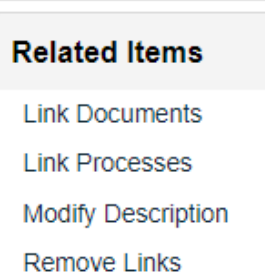

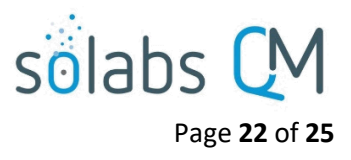

# **SETUP Section**

#### Introduction

The **SETUP Section** is used by general users as well as administrative users. This section deals mainly with account configurations visible to the General User.

To access the **SETUP Section**, click **SETUP** in the top menu. This will bring the logged in User to their User > View page, where they can view their **User Account Information**.

| Setup > User > View                                    |                                                                           |
|--------------------------------------------------------|---------------------------------------------------------------------------|
|                                                        | Status: Active                                                            |
| User Account Settings                                  |                                                                           |
| Account Type: Standard                                 | Signature Graphic :                                                       |
| Login Type: Database                                   |                                                                           |
| Sharepoint Access: N/A                                 |                                                                           |
|                                                        | ////                                                                      |
| User Account Details                                   |                                                                           |
| Username: eblake                                       | Language: English                                                         |
| Full Name: Evan Blake                                  | Alias: EB                                                                 |
| Email Address:                                         | Employee ID:                                                              |
| Time Zone: America/Montreal (UTC-04:00)                | SOLABS Unique ID: 61I1b3ake                                               |
| Company Structure Details                              |                                                                           |
| Department Head: drennold (Delores Rennold)            | Manager: rgonzales (Ronald Gonzales)                                      |
| Job Title: Employee Orientation Training; Project Plan | 1 Team; QA Specialist; Quality; Quality Assurance                         |
| Organization: GDP Medical Products                     | <b>Division:</b> GDP Medical Device Products; GDP Pharmaceutical Products |
| Department: Quality                                    | Sub-Department: Quality Assurance                                         |
| Assigned Roles                                         |                                                                           |
| FCT Employee Orientation Training                      |                                                                           |
| FCT_Project Plan 1 Team                                |                                                                           |
| FCT_QA Specialist                                      |                                                                           |
| FCT_Quality                                            |                                                                           |
| FCT_Quality Assurance                                  |                                                                           |
| PR_CAPA_Reviewer                                       |                                                                           |
| PR_CCR_CCC                                             |                                                                           |
| PR_CC_Approver                                         |                                                                           |
| PR_CC_Owner                                            |                                                                           |

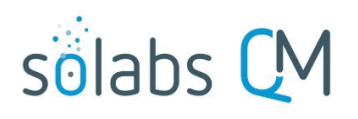

Page 23 of 25

### Left-hand Side Menus

The **Preferences** tab provides access to **User Account Information**, **Email Notifications** and **Login Page Background**. By default, **User Account Information** for the logged in User is loaded.

#### **Email Notifications**

When choosing the **Email Notifications** option on the Left-hand Side Menu, the **Email Notification Actions** menu will be displayed on the Right-hand side from the **User Email Notifications** page. For General Users, it will have the following options:

Users can manage certain email notifications in **SOLABS QM10**. All **Notifications** that are active are listed with a check mark next to them.

| Setup                                                                                                    | > User rcox (Roger Cox) > Active Notification:                                                                                                    | S                                                                                                    |                                                                                                    |                          |       |
|----------------------------------------------------------------------------------------------------|----------------------------------------------------------------------------------------------------|----------------------------------------------------------------------------------------------------|----------------------------------------------------------------------------------------------------|--------------------------|-------|
| Active                                                                                                    | e Notifications                                                                                                    |                                                                                                    |                                                                                                    | Email Notific<br>Actions | ation |
| Userna                                                                                                    | me: rcox (Roger Cox)                                                                                                    |                                                                                                    |                                                                                                    | Enable/Disable           | 2     |
| Process                                                                                                    | s Notifications:<br>Dependent Process Started                                                                                                    |                                                                                                    |                                                                                                    | Notifications            | •     |
|                                                                                                    | Process Task Reassigned                                                                                                    |                                                                                                    |                                                                                                    |                          |       |
| Docum                                                                                                    | ent Notifications:<br>Document Feedback Needed                                                                                                    |                                                                                                    | /                                                                                                    |                          |       |
|                                                                                                    | Document Reviewed on Your Behalf (as Part of Your                                                                                                    | Role)                                                                                                 | /                                                                                                    |                          |       |
|                                                                                                    | Document Reviewed Reviewed on Your Behalf                                                                                                    |                                                                                                    |                                                                                                    |                          |       |
|                                                                                                    | Review Cycle Stopped with Comments                                                                                                    | Set                                                                                                   | up > User > Email Notifications > Manage                                                                                                    |                          |       |
|                                                                                                    | Document Comments Provided                                                                                                    |                                                                                                    |                                                                                                    |                          |       |
| To man<br>choose<br>now ha<br>some o<br>notifica<br>under t<br>all the n<br>After co<br>notifica<br><b>Note:</b> N<br>be disa<br>listed in<br>these a | hage what <b>Notifications</b> you receive,<br><b>Enable/Disable Notifications</b> . You<br>ave the ability to check and uncheck<br>of the notifications. Checking a<br>ation means you wish to receive this<br>ation. You can also check <b>All</b> directly<br>the section heading which will activate<br>notifications within that section.<br>onfirming the action, all checked<br>ations are displayed in the view page.<br>Not all notifications in the system can<br>bled. Some notifications are not<br>in the selection, or are greyed-out, as<br>are mandatory notifications. | Emi<br>rcov<br>Proce<br>Doce<br>Doce<br>Q<br>Q<br>Q<br>Q<br>Q<br>Q<br>Q<br>Q<br>Q<br>Q<br>Q<br>Q<br>Q | ail Notifications Configuration (Roger Cox)  ess Notifications: All Dependent Process Started Process Task Reassigned  ument Notifications: All Document Feedback Needed Document Reviewed on Your Behalf (as Part of Document Reviewed Reviewed on Your Behalf Review Cycle Stopped with Comments Document Comments Provided Review Cycle Completed, with Comments | f Your Role)<br>f        |       |
| Decem                                                                                                    | ber 2022                                                                                                    |                                                                                                    | Review Cycle Completed, no Comments<br>Document to Approve<br>Document Approved on Behalf of a Role                                                                                                    |                          |       |

| Preferences | Administration  |
|-------------|-----------------|
| Configura   | tions           |
| User Accou  | unt Information |
| Email Notif | ications        |
| Login Page  | e Background    |
|             |                 |

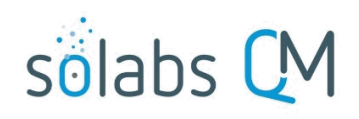

User Actions

#### **User Account Information**

When choosing the **User Account Information** option on the Left-hand Side Menu, the **User Actions** menu will be displayed on the Right-hand side from the **User View** page. For General Users, it will have the following options:

#### Modify

Language can be chosen from the available language list. English is the only option currently.

| e from    | Modify          |  |
|-----------|-----------------|--|
| ons:      | Change Password |  |
|           |                 |  |
| Language: |                 |  |

.

Page 24 of 25

A Signature Graphics can be uploaded at any time after user is created.

#### There are certain restrictions for signature files:

- Cannot exceed 180x80px
- Must be less than 100K
- Accepted formats are jpeg, gif or png

#### **Change Password**

The **User** will be asked to provide current password and new password. The **Password** will be changed after confirmation.

**NOTE**: Password can only be changed if user's Account Type is **Standard**.

| Signatu | ire Graphic : |  |
|---------|---------------|--|
|         | 0             |  |
| Update  | Clear         |  |

| Password              |
|-----------------------|
| Password:             |
|                       |
|                       |
| New Password:         |
|                       |
|                       |
| Confirm New Password: |
|                       |
|                       |

English

#### Login Page Background

When choosing the **Login Page Background** option on the Left-hand Side Menu, the **Login Page Background > View** screen will be displayed. It will display the current Login Page background with an option to **Modify**.

| Setup > User > Login Page Background > View |                                  |
|---------------------------------------------|----------------------------------|
| Login Page Background                       | Login Page<br>Background Actions |
|                                             | View                             |
|                                             | Modify                           |
| solabs                                      |                                  |

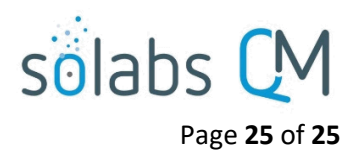

Clicking on **Modify** will allow you to change your Login Page Background. The current background will be displayed. There is an **Update** option above the PREVIEW display.

Clicking on the **Update** option will bring up the file size requirements and a **Choose File** button.

Choosing a file will bring it up in PREVIEW. If you like it, you are done. If not, you can choose Update again and select another one.

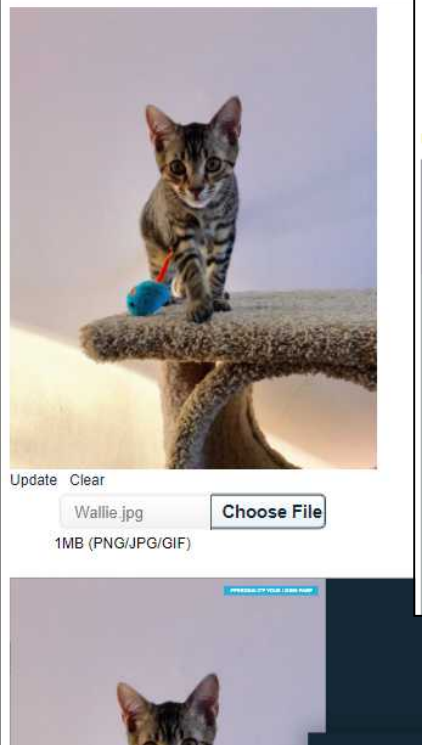

| w<br>age             | Setup > User > Login Page Background > Modify                                                                                                    |  |  |
|----------------------|----------------------------------------------------------------------------------------------------|--|--|
| h                    | Login Page Background                                                                                                    |  |  |
|                      |                                                                                                    |  |  |
| on                   | solabs                                                                                                    |  |  |
| e File               | Team<br>work and hard work,                                                                                                    |  |  |
| up in<br>i are<br>se | respect,<br>a high level of<br>competencies,<br>the constant<br>desire to provide<br>the best service<br>to clients<br>and prospets                             |  |  |
|                      | No file selected Choose File<br>MB (PNG/JPG/GIF)<br>Update Clear                                                                                                |  |  |
|                      | Team<br>welk and hare work.<br>respect,<br>a high lowing<br>competencies,<br>the constant<br>desire to provide<br>the best service<br>to clients<br>and propeds |  |  |
| sõlabs               | QM                                                                                                    |  |  |